<u>Лабораторная работа №\*: "Создание базы данных «Накладные"</u>

- Часть І. Создание базы данных.
- <u>Часть II. Создание форм и заполнение базы данных.</u>
- <u>Часть III. Обработка данных. Создание запросов и отчетов.</u>

■ <u>Часть IV. Вывод информации, создание отчетов.</u>

### Часть І. Создание базы данных.

#### Ход работы

1) Запустите пользовательскую СУБД MS Access 2007, выполнив команду: ПускрПрограммырMicrosoft OfficepMicrosoft Office Access 2007.

- 2) Выберите пункт «Новая база данных».
- 3) Задайте новой БД имя «Накладные» и создайте ее.

4) Откройте появившуюся таблицу в режиме Конструктора, для этого на вкладке «Главная» выберите нужный режим.

5) Заполните открывшийся бланк, введя имена полей, выбрав из открывающегося списка типы полей, и указать размеры полей.

| Имя поля   | Тип данных | Размер поля |
|------------|------------|-------------|
| \$ИНН      | Текстовый  | 15          |
| Получатель | Текстовый  | 25          |
| Адрес      | Текстовый  | 50          |

### **\$-** ключевое поле в таблице

6) Определите ключи таблиц, для чего выделите ключевое поле (поля) и щелкните мышью по кнопке «Ключевое поле» на вкладке «Конструктор». Закройте бланк и присвойте таблице имя «Получатели».

- 7) Выполните команду: Создание Конструктор таблиц.
- 8) Создайте еще три таблицы базы данных: «Товар», «Накладные», «Отпущено».

### Таблица «Товар»

| Имя поля     | Тип данных | Размер поля |
|--------------|------------|-------------|
| \$Товар      | Текстовый  | 15          |
| Ед_измерения | Текстовый  | 8           |
| Цена         | денежный   |             |

### Таблица «Накладные»

| Имя поля | Тип данных | Размер поля |
|----------|------------|-------------|
| \$ Номер | Счетчик    |             |
| Дата     | дата/время |             |
| ИНН      | Текстовый  | 15          |

#### Таблица «Отпущено»

| Имя поля   | Тип данных | Размер поля   |
|------------|------------|---------------|
| Номер      | Числовой   | Длинное целое |
| Товар      | Текстовый  | 15            |
| Количество | Числовой   | Целое         |

### Обратите внимание:

- Ø одинаковые по смыслу поля в разных таблицах имеют одинаковый тип и размер;
- Ø если поле в главной таблице имеет тип "счетчик", то в подчиненной -"числовой целое".

9) Для редактирования нужной таблицы необходимо выделить ее в списке таблиц и выбрать режим «Конструктора».

10) Выполните команду: Работа с базами данных РСхема данных.

**11)** Добавьте все таблицы базы данных «Накладные».

12) Для установления связи между двумя таблицами: установить курсор на поля связи в главной таблице и, удерживая левую кнопку мыши, перетащить его на соответствующего поля связи в подчиненной таблице.

13) В открывшемся окне диалога проверить тип связи и установить флажок.

| зменение связей   |                           |          |
|-------------------|---------------------------|----------|
| Таблица/запрос:   | Связанная таблица/запрос: | ОК       |
| Товар             | • Отпущено                |          |
| Товар             | 💌 Товар 🔺                 | Отмен    |
|                   |                           | Объедине |
|                   | <b>•</b>                  | Honor    |
| Обеспечение цел   | постности данных          |          |
| 🗵 каскадное обнов | эление связанных полей    |          |
| 🔽 каскадное удале | ение связанных записей    |          |

14) Создайте все необходимые связи БД как показано на схеме.

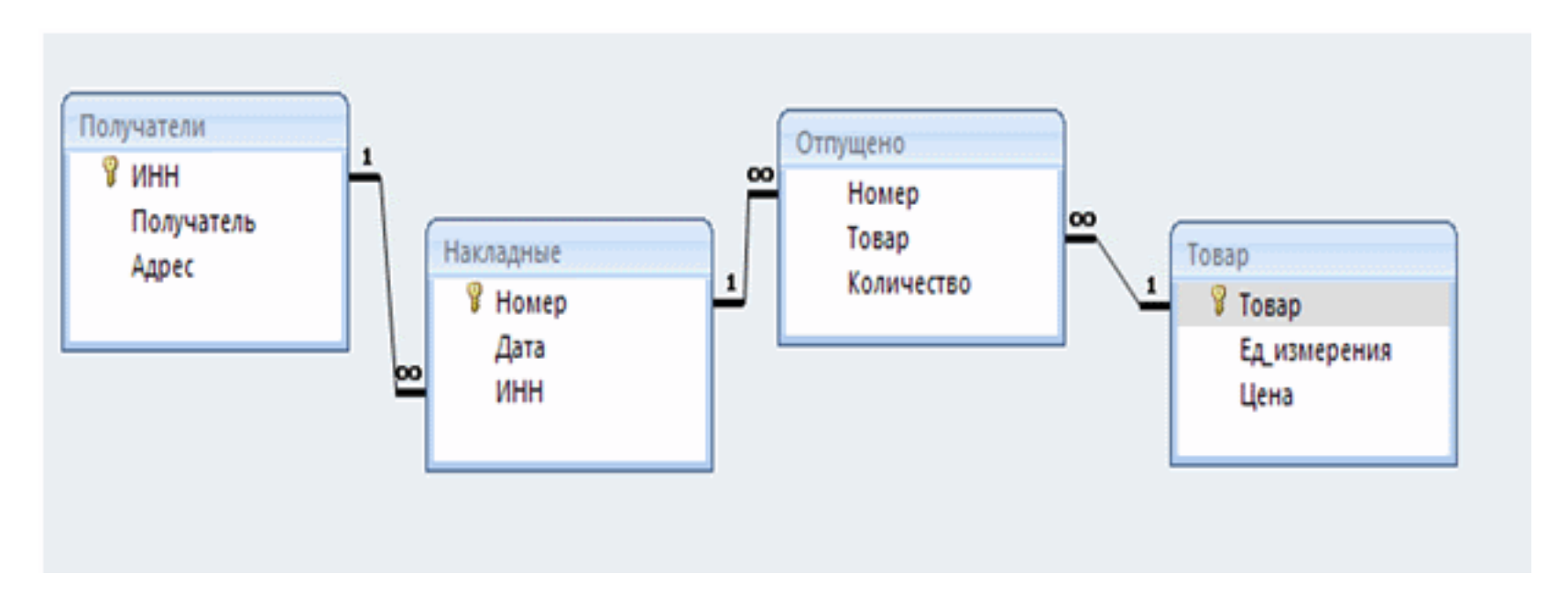

### Редактирование схемы данных:

- Для добавления таблицы вызовите контекстное меню на пустой области и выберите пункт «Добавить таблицу».
- Для удаления таблицы выделите таблицу и нажмите кнопку Delete на клавиатуре
- Для удаления таблицы выделите таблицу и нажмите кнопку Delete на клавиатуре
- Для удаления связи выделите связь и нажмите кнопку Delete на клавиатуре
- Для изменения типа связи выделите связь и вызовите контекстное меню.

При изменении типа связи следует учесть, что тип определяется автоматически и устанавливается

- «один-к-одному»- если связываются два ключевых поля или уникальных индекса
- «один-ко-многим»- если одно из полей ключ или уникальный индекс
- "многие-ко-многим" во всех остальных случаях.

15) Закройте и сохраните схему данных.

16) Для автоматизации ввода данных организуйте раскрывающиеся списки для некоторых полей. Создайте для поля «ИНН» таблицы «Накладные» подстановку из поля «ИНН» таблицы «Получатели». Для этого откройте таблицу «Накладные» в режиме Конструктора, выделите поле «ИНН» и выберите вкладку «Подстановка». Заполните все необходимые параметры как показано на рисунке:

| Общие        | Подстановка     | 3               |                  |  |
|--------------|-----------------|-----------------|------------------|--|
| Тип элемента | а управления    | Поле со списком |                  |  |
| Тип источни  | ка строк        | Ta              | блица или запрос |  |
| Источник стр | рок             | П               | олучатели        |  |
| Присоедине   | нный столбеь    | 1               |                  |  |
| Число столб  | цов             | 2               |                  |  |
| Заглавия сто | лбцов           | Нет             |                  |  |
| Ширина стол  | Ширина столбцов |                 | 1см;2см          |  |
| Число строк  | списка          | 16              |                  |  |
| Ширина спи   | ска             | A               | вто              |  |
| Ограничить   | ся списком      | н               | ет               |  |
| Разрешение   | нескольких з    | Н               | ет               |  |

17) Аналогично выполните еще две подстановки: в поле «Номер» таблицы «Отпущено» из поля

«Номер» таблицы «Накладные»; в поле «Товар» таблицы «Отпущено» из поля «Товар» таблицы «Товар».

18) Сохраните изменения.

## Часть П. Создание форм и заполнение базы данных.

## Ход работы

1) Выделите таблицу «Получатели» и выполните команду: Создание Несколько элементов.

2) Новая форма для ввода и редактирования данных появится в режиме Конструктора. Закройте и сохраните ее под именем «Получатели».

- 3) Откройте новую форму в режиме формы.
- 4) Введите сведения о получателях.

|      | 😑 Получатели    |                |                                    |
|------|-----------------|----------------|------------------------------------|
| 1727 | <br>ИНН         | Получатель     | Адрес                              |
|      | 612454587874442 | ООО "Звезда"   | г. Ростов-на-Дону, ул. Фрунзе, 45  |
|      | 641546787412344 | ООО "Ласточка" | г. Батайск, ул. Ленина, 4          |
|      | 544147552214411 | ЗАО "Ренат"    | г. Ульяновск, ул. Космонавтов, 7   |
|      | 345115245477741 | ООО "Феникс"   | г. Волгоград, ул. Красная, 22      |
|      | 487415412445541 | ООО "Карина"   | г. Ростов-на-Дону, ул. Комарова, 2 |

5) Также создайте форму для таблицы «Товары».

| овар         |                                         |
|--------------|-----------------------------------------|
| Ед_измерения | ц Цена                                  |
| шт           | 20,00p.                                 |
| л            | 25,00p.                                 |
| шт           | 28,00p.                                 |
| л            | 24,00p.                                 |
| шт           | 21,00p.                                 |
|              | >Bap Ед_измерения шт л ит л шт ит ит ит |

6) Теперь создадим форму «Накладная», которая будет иметь более сложную структуру. Пользователь привык иметь дело с бумажными документами, а не с таблицами. Поэтому разработчик обязан приблизить вид экрана при вводе информации к бумажному документу. Для этого служат формы, которые удобнее создавать Мастером, а редактировать Конструктором.

7) Выполните команду: Создание Другие формы РМастер форм.

8) Выберите таблицы и поля в том порядке, в котором они встречаются в бумажной накладной:

| Нак.<br>Пол | лад<br>уча | ная № <u> от</u><br>тель | a        |             |        |       |
|-------------|------------|--------------------------|----------|-------------|--------|-------|
| Адр         | ec_        |                          |          |             |        |       |
| Л           | 8          | Наименование<br>товара   | Ед. изм. | Цена за ед. | Кол-во | Сумма |
|             |            |                          |          |             |        |       |

9) Укажите необходимую таблицу (или запрос) и перечень требуемых полей, ответьте на вопросы Мастера.

Номер, дата, ИНН из таблицы Накладная

Получатель, адрес из таблицы Получатель

Товар, количество из таблицы Отпущено

Ед. измерения, цена из таблицы Товар

| Создание форм     |                                                                                                    |
|-------------------|----------------------------------------------------------------------------------------------------|
|                   | Выберите поля для формы.<br>Допускается выбор нескольких таблиц или запросов.                                                                            |
| Таблицы и запросы |                                                                                                    |
| Таблица: Отпущено | *                                                                                                    |
| Доступные поля:   | В <u>ы</u> бранные поля:                                                                                                    |
| Номер             | <ul> <li>Номер</li> <li>Дата</li> <li>Дата</li> <li>ИНН</li> <li>Получатель</li> <li>Адрес</li> <li>Товар</li> <li>Ед_измерения</li> <li>Цена</li> </ul> |
|                   | Отмена <назад Далее > Готово                                                                                                    |

10) После нажатия кнопки «Далее» выберите вид представления «Накладная» и подчиненные формы.

- 11) Задайте внешний вид подчиненной формы табличный.
- 12) Стиль Стандартная.
- 13) С помощью конструктора приведите форму к нужному виду.

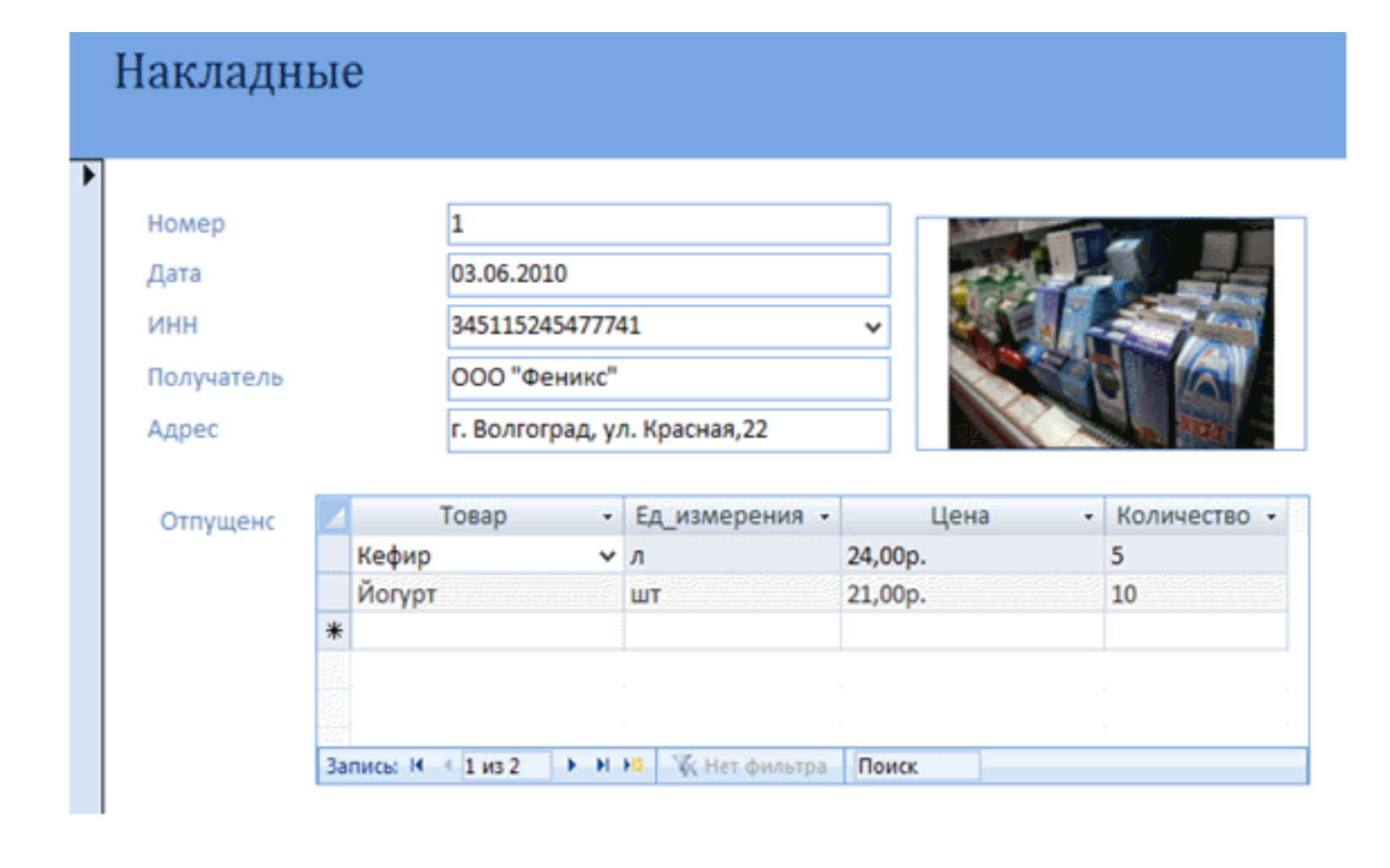

### Часть Ш. Обработка данных. Создание запросов и отчетов.

### Ход работы

- 1) Выполните команду: Создание Конструктор запросов.
- 2) В схему данных запроса добавьте все необходимые таблицы и запросы. Установите при необходимости между ними связи. В бланк запроса (нижняя часть окна) перетаците мышью

необходимые поля из таблиц. Сформируйте дополнительные условия. Сохраните запрос. Для просмотра результата запроса откройте его. В результате открытия запроса на экран выводятся только те записи, которые отвечают поставленному условию.

3) Выполните запросы на выборку.

Запрос 1. Выбрать товары, измеряемые в штуках.

| Поле:                                             | Товар | Ед_измерения |
|---------------------------------------------------|-------|--------------|
| Имя таблицы:                                      | Товар | Товар        |
| Сортировка:<br>Вывод на экран:<br>Условие отбора: | V     | Гшт"         |

Запрос 2. Список накладных, выписанных в 2009 году.

| Поле:           | Номер     | Дата                                  | Получатель | ~ |
|-----------------|-----------|---------------------------------------|------------|---|
| Имя таблицы:    | Накладные | Накладные                             | Получатели |   |
| Сортировка:     |           |                                       |            |   |
| Вывод на экран: | ¥         | <b>v</b>                              |            |   |
| Условие отбора: |           | Between #01.01.2009# And #31.12.2009# |            |   |
| или:            |           |                                       |            |   |

Запрос 3. Список московскихфирм, купивших сметану. Запрос составляется на основе трех таблиц: Получатели, Отпущено, Накладные.

| Поле:           | Получатель | Адрес         | Товар     |
|-----------------|------------|---------------|-----------|
| Имя таблицы:    | Получатели | Получатели    | Отпущено  |
| Сортировка:     |            |               |           |
| Вывод на экран: |            |               |           |
| Условие отбора: |            | Like "Mockea" | "Сметана" |

Запрос 4. Список товаров, вошедших в накладную с номером, вводимым с клавиатуры.

| Поле:<br>Имя таблицы: | Товар 🗸 | Количество<br>Отпущено | Ед_измерения<br>Товар | Цена<br>Товар | Номер<br>Накладные |
|-----------------------|---------|------------------------|-----------------------|---------------|--------------------|
| Сортировка:           |         |                        |                       |               |                    |
| Вывод на экран:       |         | ¥                      |                       | ¥             |                    |
| Условие отбора:       |         |                        |                       |               | [Введите номер]    |

4) Выполните запрос с вычисляемыми полями. Для создания нового поля, значение которого вычисляется по формуле, необходимо в пуском столбце бланка запроса построить выражение, используя контекстное меню или вводя формулу с клавиатуры.

Запрос 5. Рассчитать для накладной номер 1 сумму за каждый товар.

| Поле:           | Номер     | Товар 🗸 🗸    | Ед_измерения | Цена         | Количество | Сумма: [Товар]![Цена]*[Отпущено]![Количество] |
|-----------------|-----------|--------------|--------------|--------------|------------|-----------------------------------------------|
| Имя таблицы:    | Накладные | Отпущено     | Товар        | Товар        | Отпущено   |                                               |
| Сортировка:     |           |              |              |              |            |                                               |
| Вывод на экран: |           | $\checkmark$ | <b>V</b>     | $\checkmark$ | ×          | $\checkmark$                                  |
| Условие отбора: | 1         |              |              |              |            |                                               |

5) Создайте итоговые запросы, которые служат для вычисления максимального и минимального значения поля по всем отобранным записям, суммы поля по всем записям, количества отобранных записей и т.д. Для создания итоговых запросов используется кнопка Групповые операции на панели инструментов.

Запрос 6. Количество московских фирм

| Поле:               | Получатель | Адрес         |
|---------------------|------------|---------------|
| Имя таблицы:        | Получатели | Получатели    |
| Групповая операция: | Count 🗸    | Группировка   |
| Сортировка:         |            |               |
| Вывод на экран:     | <b>V</b>   | ✓             |
| Условие отбора:     |            | Like "Москва" |

Запрос 7. Список всех накладных с итоговыми суммами по накладной. Запрос составляется на основе трех таблиц: Товар, Отпущено, Накладные.

| Поле:               | Номер 🗸     | Дата        | Сумма: Sum([Количество]*[Цена]) |
|---------------------|-------------|-------------|---------------------------------|
| Имя таблицы:        | Накладные   | Накладные   |                                 |
| Групповая операция: | Группировка | Группировка | Выражение                       |
| Сортировка:         |             |             |                                 |
| Вывод на экран:     | <b>v</b>    | ¥           |                                 |
| Условие отбора:     |             |             |                                 |

## Часть IV. Вывод информации, создание отчетов.

## Ход работы

1) Создание отчетов лучше проводить с помощью Мастера, а затем при необходимости редактировать отчет Конструктором. Данные для отчета запрашиваются в диалоге Мастера и могут быть получены как из таблиц, так и из запросов. Данные в отчете могут быть сгруппированы, отсортированы, а также могут быть подведены итоги по отдельным полям.

2) Создайте отчет, содержащий список накладных с итоговыми суммами.

3) Выделите Запрос 7 и запустите Мастер отчетов.

4) С помощью Мастера выберите все поля Запроса 7 и далее установите все необходимые параметры.

5) Созданный отчет откорректируйте в Конструкторе, исправив заголовок на «Список накладных».

# Список накладных

| Номер | Дата       | Сумма      |
|-------|------------|------------|
| 1     | 03.06.2010 | 330,00p.   |
| 2     | 05.06.2010 | 1 110,00p. |

6) Создайте следующие отчеты: список товаров, список покупателей, данные по накладной номер 1.